# Anleitung Kopie Vorlagen VR OnlineBanking

## Schritt 1 - Anmeldung

Melden Sie sich mit Ihren bekannten Login-Daten im neuen VR OnlineBanking an.

| Raiffeisenbank<br>Kempten-Oberallgäu eG |           |
|-----------------------------------------|-----------|
| Anmeldung                               |           |
| VR-NetKey oder Alias                    |           |
| STIFT                                   |           |
|                                         | Anmeldung |

## Schritt 2 - Navigieren in die Vorlagen-Menüführung

Navigieren Sie über den Punkt "Vorlagen" (rote Markierung) in das Verwaltungsmenü der Vorlagen.

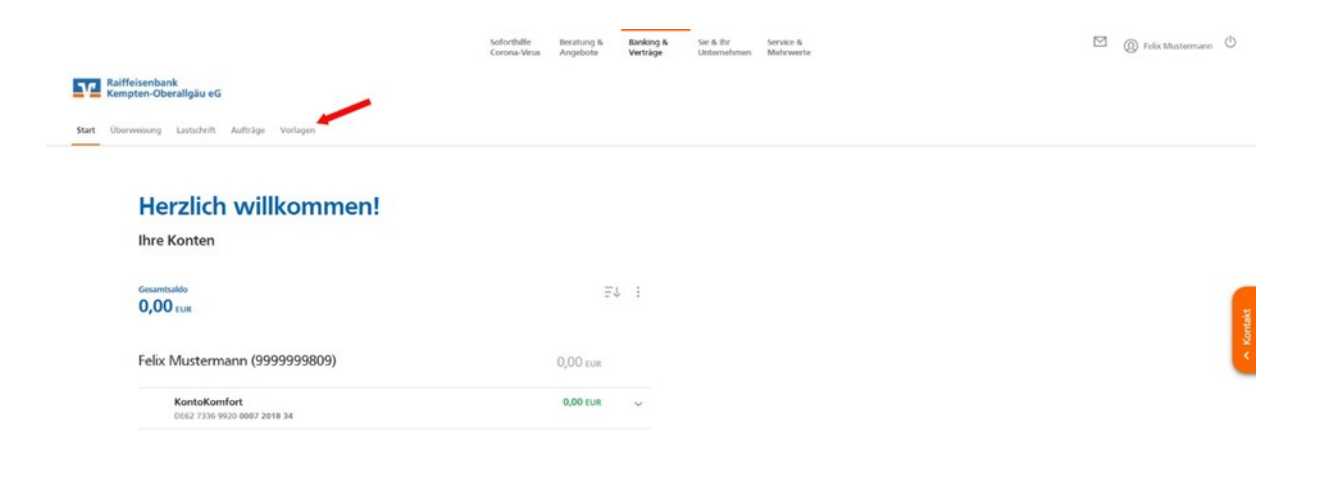

#### Schritt 3 - Auswahl der Vorlagenart

Unter Vorlagen können Sie zwischen Überweisungs-, Lastschrift- und Auslandsvorlagen unterscheiden. Klicken Sie in die gewünschte Vorlagenkategorie.

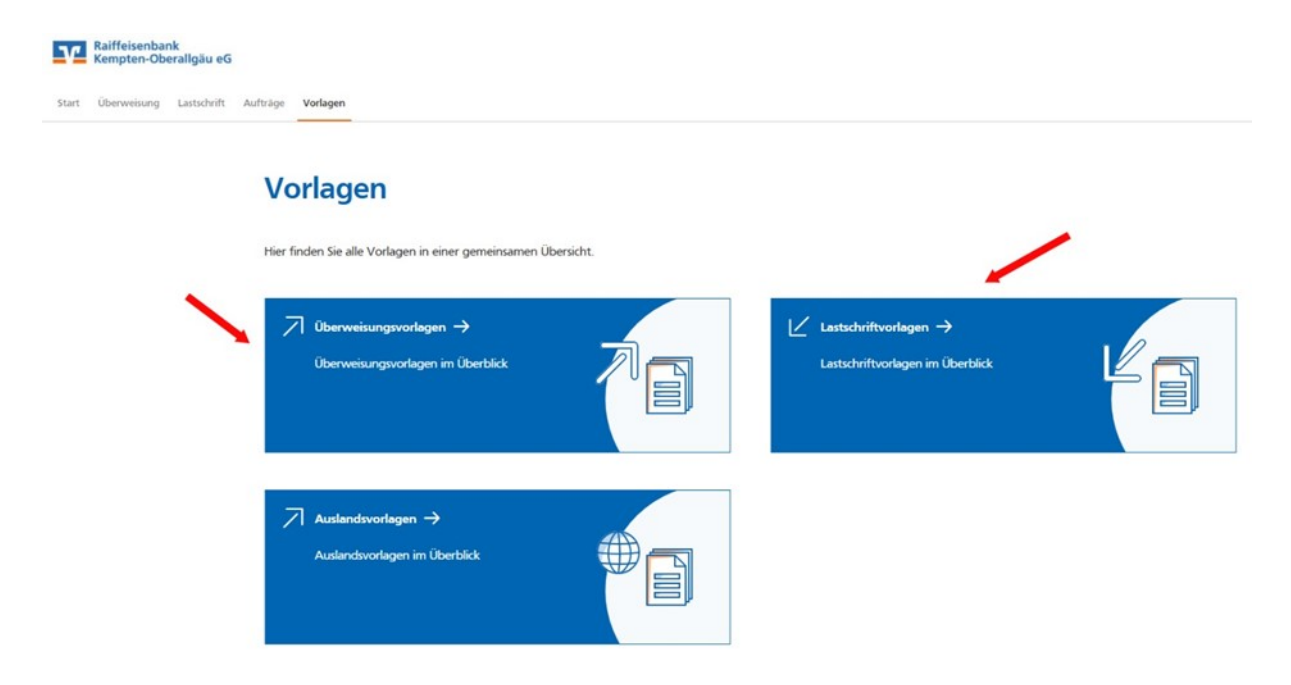

#### Schritt 4 - Auswahl des Kontos

Im oberen Feld wählen Sie bei Überweisungsvorlagen das Belastungs- sowie bei Lastschriftvorlagen das Gutschriftskonto aus, bei dem sich die gespeicherte Vorlagen befinden.

| Raiffeisenbank<br>Kempten-Oberallgäu eG                                                               |                                                                                                    |
|----------------------------------------------------------------------------------------------------|----------------------------------------------------------------------------------------------------|
| Start Überweisung Lastschrift Aufträge Vorlagen                                                       |                                                                                                    |
| ← Lastschriftvorlagen                                                                                 | + Neue Vorlage                                                                                                    |
| Felix Mustermann<br>Kontokorrent<br>DE62 7336 9920 0007 2018 34<br>Online verfügbarer Betrag: -1,00 B | UR Suchen Q                                                                                                    |
| Keine Lastschriftvorlagen vorhanden                                                                   |                                                                                                    |
|                                                                                                    | Vermissen Sie Ihre alten Vorlagen?<br>Sie können Ihre bisher benutzten Vorlagen hierher<br>übertragen, um sie weiterhin nutzen zu können. |

# Schritt 5 - Übertragung starten

Der im alten OnlineBanking-Portal hinterlegte Datenbestand wird durch Bestätigung des Buttons "Übertragung starten" 1:1 in das neue VR OnlineBanking kopiert.

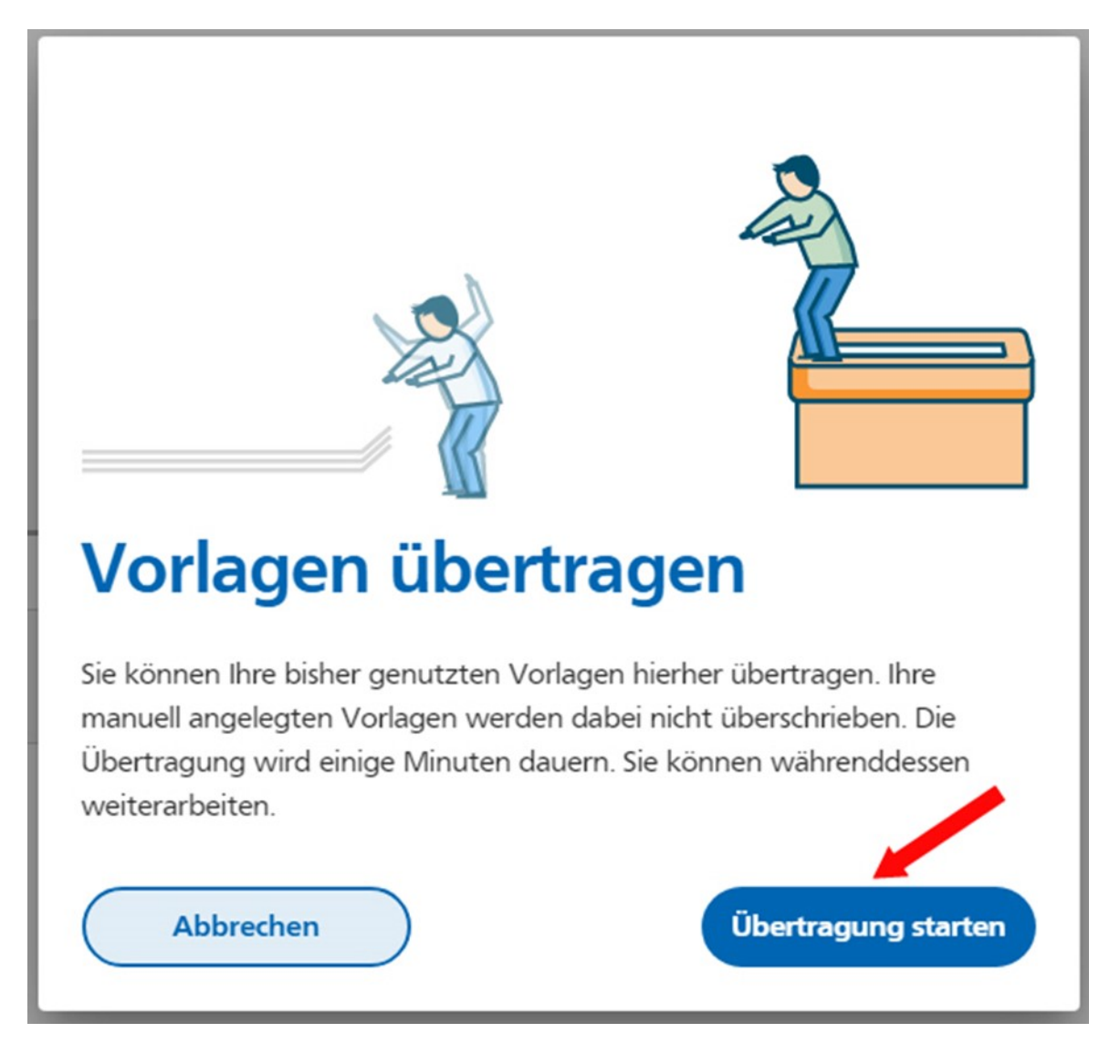

#### Schritt 6 - Auflistung der übertragenen Vorlagen

Nach erfolgreicher Übertragung können Sie alle Vorlagen bearbeiten. Änderungen der Vorlagen erfolgen immer nur in dem jeweiligen angemeldeten Portal.

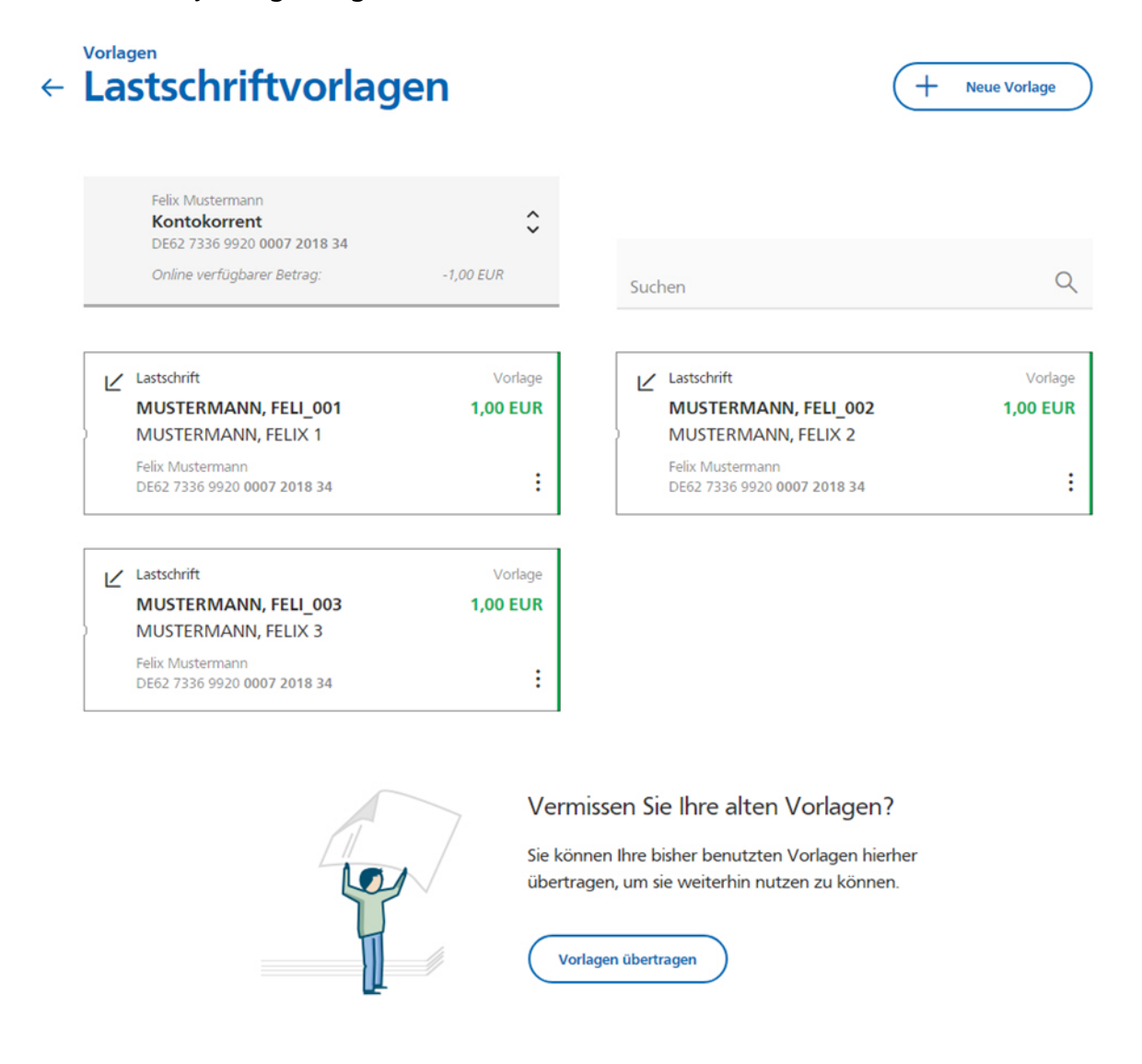